# 广西壮族自治区教育厅

桂教办〔2025〕509号

# 自治区教育厅办公室关于做好中等职业学校 2025 年秋季毕业生毕业证书 验印工作的通知

各市教育局,各有关高等学校,区直各中等职业学校:

为做好我区中等职业学校 2025 年毕业生毕业证书验印工 作,现就有关事项通知如下:

### 一、毕业证书办理程序

(一)维护毕业生学籍档案。各中等职业学校通过全国中等 职业学校学生管理信息系统(zzxs.gxeduyun.edu.cn)对符合毕 业条件的毕业生申报学籍异动、信息变更、毕结业等进行处理, 同时将相关纸质证明材料永久归入毕业生学籍档案妥善保管。

(二)填报毕业生成绩。各中等职业学校根据同步到广西中等职业学校学生管理信息系统(gxzzxs.gxeduyun.edu.cn)的毕业生数据,填报毕业生在校期间所修课程成绩,完成毕业申报。

各市教育局负责本市所属中等职业学校毕业生的毕业申报 审核并提交至我厅,区直各中等职业学校毕业生毕业申报由我厅 直接审核。各校可直接从系统打印经我厅审核通过后的广西中等 职业学校 2025 年毕业生资格审核(成绩与操行)与证书验印登 记表、2025年毕业生毕业证书验印审核表、毕业证书,系统的 具体操作说明见附件1。

(三)现场办理毕业证书验印。

1. 现场验印时间: 2025 年 6 月 16 日-7 月 4 日。

2. 现场验印地点: 自治区教育厅办公楼(具体地点待定)。
 3. 现场验印需提供以下材料:

(1) 广西中等职业学校招生录取新生简明登记表原件。

(2)广西中等职业学校 2025 年毕业生资格审核(成绩与操行)与证书验印登记表(纸质件市县学校一式3份,区直中职学校一式2份)。

(3) 2025年毕业生毕业证书验印审核表(纸质件市县学校一式3份,区直中职学校一式2份)

(4) 待验印的毕业证书原件。

(5) 2025 年毕业生异动情况汇总表(纸质件一式1份)。

(6) 第三年通过高职对口升学的学生提供《教育部学籍在 线验证报告》(有效期2个月)。

# 二、工作要求

(一)各地各校要进一步加强学籍管理工作,严格执行国家和自治区学籍管理规定,及时通过学籍信息系统为毕(结)业学生办理毕(结)业手续,按相关规定归档并永久保存毕(结)业学生学籍档案。我厅在办理毕业证书验印时,将随机抽取部分学校毕业生学籍电子档案进行核查,对于尚未做毕(结)业处理的,

将视为不符合毕业条件,不予进行毕业证书验印。

(二)各地各校要加强对毕业证书验印工作的管理,规范学籍信息系统数据的导出和使用工作,遵守信息安全的各项法律法规,保障数据使用安全,严禁违规变更数据。

(三)各地各校要认真对照相关格式和要求如实填报,认真 审核,确保毕业生信息准确,如发现存在弄虚作假行为,将追究 相关责任人的责任,取消所核发的毕业证书。

未尽事宜,请联系我厅职业教育与成人教育处。联系人及电话: 李杰妮,0771-5815407;邱建华,0771-5815178。

附件:1. 广西中等职业学校学生信息管理系统毕业审核验印 操作说明

2.2025年毕业生异动情况汇总表

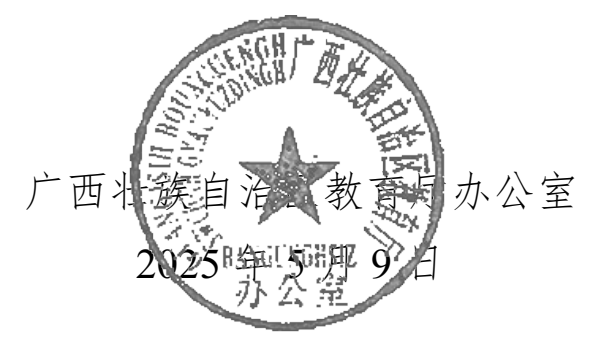

(此件公开发布)

# 广西中等职业学校学生信息管理系统 毕业审核验印操作说明

一、 验印流程

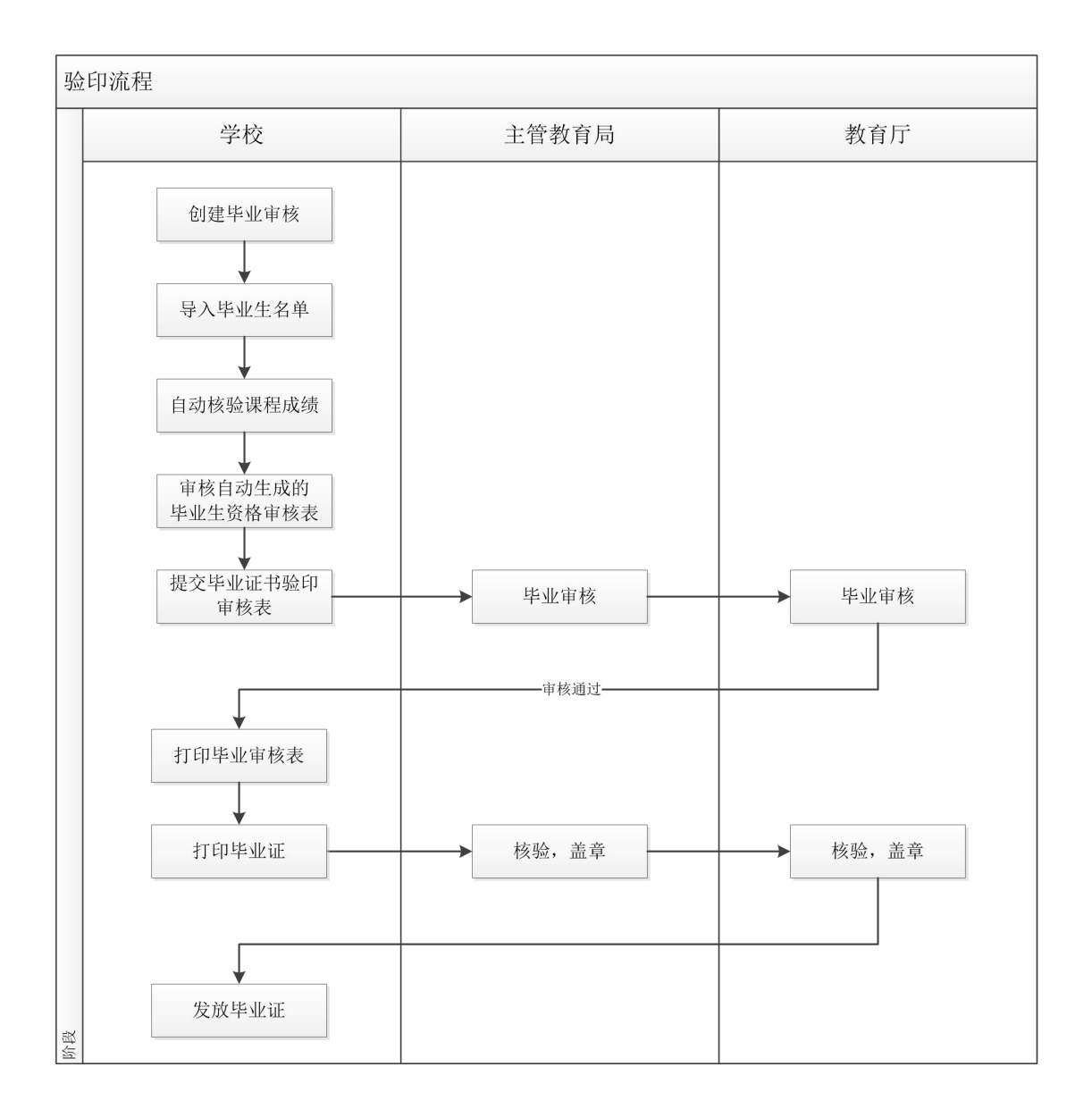

# 二、 准备工作

### 2.1 完成专业课程设置

为了保证毕业生学业符合毕业专业的培养方案要求,需要按专业培养方案在系统中进行 专业课程设置,在毕业审核流程中,系统会自动检查学生的各门课程成绩是否合格,并按课 程分类计算综合成绩。

毕业审核会检查学生的操行,需要额外设置一门思政类的"操行"课,用于录入操行评 定成绩。

| ① 学校管理 | -        | « (    | 专业课程                     | 成绩管理         | E × 毕业             | 审核 ×               | 学籍管理 ×                         |              |            |         |       |       |                | >        |
|--------|----------|--------|--------------------------|--------------|--------------------|--------------------|--------------------------------|--------------|------------|---------|-------|-------|----------------|----------|
| 路 专业管理 | -        | #<br>7 | 每一届都需要导入所<br>时于新一届的学生,   | 有专业三年内可以先导出前 | 开设的课程()<br> 一届的专业课 | 从2020级开始<br>程,修改之后 | )<br>再导入。例如:2023届 <sup>-</sup> | 专业课程,可以先导出20 | )22届专业课程表, | 修改好(如新圳 | 曾课程等) | 之后导入。 |                |          |
| 专业管理   |          | =. ∎   | 里夏守人 会修改 数据<br>各称 电子技术应用 | 1, 如將批重要     | 年级 202             |                    | 非课学期序                          |              | 课程名称       |         |       | 课程    | と別 公共基本        | 城 ~      |
| 专业审核   |          | 课程     | 生质 请选择 ~                 | 直找           | 清除                 |                    |                                |              |            |         |       |       | 请选择<br>思政课     |          |
| 班级管理   |          | 新井     | 出现删除                     | 批量导入         | 下载批量导入             | 模板                 |                                |              |            |         |       |       | 公共基础)<br>专业基础) | 果        |
| 仰 课程管理 | <b>.</b> | 第1-7   | 条,共7条数据.<br>专业名称         | 学制           | 培养方向               | 年级↓                | 排课学期序号 ↓                       | 课程名称         | 课程类别       | 课程性质    | 学分    | 总学时   | 专业技能           | 果        |
| A 教师管理 | -        |        | 电子技术应用                   | 三年制          |                    | 2020               | 1                              | 语文           | 公共基础课      | 必修课     | 0     | 0     | 考试             | 查看 修改 删除 |
| ⑦ 招生管理 | <b>.</b> |        | 电子技术应用                   | 三年制          |                    | 2020               | 1                              | 数学           | 公共基础课      | 必修课     | 0     | 0     | 考试             | 查看 修改 翻除 |
|        |          |        | 电子技术应用                   | 三年制          |                    | 2020               | 1                              | 英语           | 公共基础课      | 必修课     | 0     | 0     | 考试             | 查看修改 翻除  |
| 🛗 学籍管理 | -        |        | 电子技术应用                   | 三年制          |                    | 2020               | 1                              | 计算机应用基础      | 公共基础课      | 必修课     | 0     | 0     | 考试             | 查看 修改 翻除 |
| ◎ 毕业管理 | -        |        | 电子技术应用                   | 三年制          |                    | 2020               | 1                              | 体育与健康        | 公共基础课      | 必修课     | 0     | 0     | 考试             | 查看 停改 翻除 |
|        |          |        | 电子技术应用                   | 三年制          |                    | 2020               | 1                              | 安全教育         | 公共基础课      | 必修课     | 0     | 0     | 考试             | 查看 修改 翻除 |
| X 系統管理 | Ť        |        | 电子技术应用                   | 三年制          |                    | 2020               | 1                              | 物理           | 公共基础课      | 必修课     | 0     | 0     | 考试             | 查看 侍改 翻除 |

导入课程设置后,可分专业、年级、学期、课程类别进行检查。

## 2.2 检查毕业生数据完整性和准确性

录入成绩前,应该检查确认学生信息的完整性和准确性,在学籍管理模块中,根据专业、 年级、班级,分别检查学生人数、学生基本信息、学籍状态。

如学生数据有误,可能导致成绩录入失败。

| ☆ 学校管理         | •        | « û    | 专业课程 × 成绩管    | 哩 × 助    | 业审核  | ※ 学籍管理 ※               |                  |         |             |      |                    |                     | >>   |
|----------------|----------|--------|---------------|----------|------|------------------------|------------------|---------|-------------|------|--------------------|---------------------|------|
| 路 专业管理         | •        | 注意: 今  | ·籍数据从全国系统同步得到 | , 如果需要添) | 加或者修 | 改,请到全 <u>国</u> 系统操作,本系 | 《统会自动同步更新! 如果同步数 | 据有误,请联  | 系承建商!       |      |                    |                     |      |
| 仰 课程管理         | •        | 学籍编号   | <u>1</u>      | 专业名称     | 计算机  | 应用                     | 2020             | 段编号 200 | 1长海         | 姓名   |                    |                     |      |
| A 教师管理         | *        | 身份证号   | 1             | 学籍状态     | 请选择  | 是否在                    | 校 请选择 > 查找       | 清除      |             |      |                    | - <del>-</del> Bitt | 当前数据 |
| ⑦ 招生管理         | <b>*</b> | 第1-20务 | 共41条数据        |          |      |                        |                  |         |             |      |                    |                     |      |
| □ 学籍管理         |          | 序号     | 学籍编号          | 姓名       | 性别   | 身份证号码                  | 学校名称             | 学号      | 专业          | 年级   | 班级编号               | 学籍状态                | 操作   |
|                |          | 1      | G45( 200 36   | 龙训       | 男    | 450.                   | 桂林市机电职业技术学校      | 200101  | 计算机应用 (三年制) | 2020 | 2001长海             | 在校                  | 章石   |
| 学籍管理           |          | 2      | G45 200: 28   | 屈言症      | 女    | 4503/ 28               | 桂林市机电职业技术学校      | 200102  | 计算机应用 (三年制) | 2020 | 2001 <del>长海</del> | 在校                  | 查君   |
| 学期注册           |          | 3      | G4: 52003 11  | 蔷薇       | 男    | 450 J11                | 桂林市机电职业技术学校      | 200103  | 计算机应用 (三年制) | 2020 | 2001长海             | 在校                  | 查看   |
| 学籍异动           |          | 4      | G4: 02004 25  | 韩国政      | 女    | 4503                   | 桂林市机电职业技术学校      | 200104  | 计算机应用 (三年制) | 2020 | 2001长海             | 在校                  | 查看   |
| ◎ 毕业管理         | -        | 5      | G4: 02004 ?1  | 林测明      | 女    | 4503302                | 桂林市机电职业技术学校      | 200105  | 计算机应用 (三年制) | 2020 | 2001长海             | 在校                  | 查若   |
| 10 25/+-08/199 |          | 6      | G4 9201 2 4   | 庙门藏      | 男    | 45032                  | 桂林市机电职业技术学校      | 200106  | 计算机应用 (三年制) | 2020 | 2001长海             | 在校                  | 查看   |
| A 新加昌理         |          | 7      | G4 22( 50 5   | 李三飞      | 男    | 450' 15                | 桂林市机电职业技术学校      | 200107  | 计算机应用 (三年制) | 2020 | 2001长海             | 在校                  | 查看   |
|                |          | 8      | G4= 22(-71=5  | 文也       | 男    | 450?                   | 桂林市机电职业技术学校      | 200108  | 计算机应用 (三年制) | 2020 | 2001长海             | 在校                  | 查看   |
|                |          | 9      | G4 220 0 7    | 杨豪       | 男    | 450                    | 桂林市机电职业技术学校      | 200109  | 计算机应用 (三年制) | 2020 | 2001长海             | 在校                  | 查石   |

# 2.3 导入毕业生课程成绩

毕业生的所有课程都需要录入成绩,否则会视为未完成课程,无法通过毕业资格核验。 对于已升学的学生,可以不完成全部课程,但"操行"成绩是必须检查的。

导入成绩有三种方式,可根据需要任意选择。导入完毕后,可按条件筛选检查。

|         |   |                    |                   |                                |                  |                            |                       |       |         |         |        |        |        |       |      | -    |                 |
|---------|---|--------------------|-------------------|--------------------------------|------------------|----------------------------|-----------------------|-------|---------|---------|--------|--------|--------|-------|------|------|-----------------|
| ☆ 学校管理  | - | ≪ 1                | F C               | 专业课程 × 成绩管理                    | × 南亚             | 审核 ×                       | 学籍管理                  | ×     |         |         |        |        |        |       |      |      | >>              |
| 時、全水處理  | - | 注意<br>1: 右<br>2: 重 | :<br>E录入成<br>i复导入 | 续之前,请先在 "专业管理<br>会覆盖原来的数据,如需批量 | 亏业课程"中<br>重修改学生成 | 录入每个 <sup>。</sup><br>战绩,可以 | 专业的课程,召<br>再次导入!      | 到无法录  | 入成绩!    |         |        |        |        |       |      |      |                 |
| A) 课程管理 | • | 专业                 | 计算机               | 几应用 课程                         | 数学               |                            | 学号                    |       |         | 姓名      |        |        | 学期     | 请选择   | -    | 龙 清陵 | ń               |
| 成绩管理    |   | 新                  | # #               | 比里删除                           |                  |                            |                       |       |         |         |        |        |        |       |      |      |                 |
| 不及格学生管理 |   | <b>9</b> ,         | 入详细词              | 8绩   下载模板-详细成绩                 | (如需录入            | 总成绩、平                      | 2时成绩、实验               | 成绩、实  | 性成绩、考试  | 成绩。请使用此 | 导入。)   |        |        |       |      |      |                 |
| 缺考管理    |   | 导.                 | 入总成组              | 🖁 (一行多门成绩) 📗 下載                | 模板-总成约           | (一行多                       | 门成绩) ( <mark>只</mark> | 录入总成指 | 责: 一行多门 | 课程成绩。一个 | 文件只能录入 | 相同年级、  | 专业、培养方 | 向的学生成 | 绩)   |      |                 |
| 资师管理    | - | <b>₽</b> .         | 入总成绩              | 青(一行一门成绩) 📗 下载                 | 模板-总成组           | t (—fī—                    | 门成绩) <mark>(只</mark>  | 录入总成  | 责: 一行一门 | 课程成绩。一个 | 文件可以录入 | 、不同年级、 | 专业、培养方 | 向的学生成 | 續)   |      |                 |
|         | - | 第1-3               | 20条,非             | 共154条数据                        |                  |                            |                       |       |         |         |        |        |        |       |      |      |                 |
| ↓ mite∉ |   |                    | 序号                | 学校                             | 学号               | 姓名                         | 夸业                    | 学制    | 培养方向    | 排课学期序号  | 课程名称   | 平时成绩   | 实验成绩   | 实践成绩  | 考试成绩 | 总成绩  | 操作              |
| 圓 学籍管理  | • |                    | 1                 | 桂林市机电职业技术学校                    | 200207           | 朱磊                         | 计算机应用                 | 三年制   |         | 1       | 数学     | 0      | 0      | 0     | 0    | 70   | 查看 修改 <b>删除</b> |
| ★ 比小管理  | ÷ |                    | 2                 | 桂林市机电职业技术学校                    | 200207           | 朱磊                         | 计算机应用                 | 三年制   |         | 2       | 数学     | 0      | 0      | 0     | 0    | 82   | 查看修改删除          |
| e trea  |   |                    | 3                 | 桂林市机电职业技术学校                    | 200210           | 蒋浩                         | 计算机应用                 | 三年制   |         | 1       | 数学     | 0      | 0      | 0     | 0    | 77   | 查看 修改 翻除        |
| 24 系统管理 | • |                    | 4                 | 桂林市机电职业技术学校                    | 200210           | 蒋浩                         | 计算机应用                 | 三年制   |         | 2       | 数学     | 0      | 0      | 0     | 0    | 79   | 查看 修改 删除        |
|         |   |                    | 5                 | 桂林市机电职业技术学校                    | 200214           | 黄智勇                        | 计算机应用                 | 三年制   |         | 1       | 数学     | 0      | 0      | 0     | 0    | 70   | 查若修改 翻除         |
|         |   |                    | 6                 | 桂林市机电职业技术学校                    | 200214           | 黄智勇                        | 计算机应用                 | 三年制   |         | 2       | 数学     | 0      | 0      | 0     | 0    | 73   | 查君 修改 删除        |

### 2.4 准备毕业生名单

创建毕业审核时需要导入毕业生名单,请在创建毕业审核的页面中下载模板,包括姓名, 性别,身份证号,招生类别,毕业方式。

注意: 名单请按招生登记的顺序排序, 以便生成的毕业生资格核验表符合招生顺序。

| ① 学校管理                     | ✓ △ 专业课程 × 成绩管理 × 毕业审核 × 学指管理 ×                                                                                                    |
|----------------------------|----------------------------------------------------------------------------------------------------|
| 路 专业管理                     | 新建毕业审核                                                                                                    |
| AP 课程管理                    | 请按招生登记的顺序准备毕业生名单,以便生成的毕业生资格核验表符合招生顺序,<br>系统将会自动检查学生的各门课程成绩,符合毕业条件的加入到毕业资格审核表中,<br>成绩检查是在号入名单时执行,如果成绩有更新,需要重新导入名单,重新执行成绩检查以更新毕业资格审核表。 |
| A 教师管理                     | 握行的 <del>问题。要要阻</del> 爆行评定设置成一门思政课,并导入操行评定成绩。<br>下载毕业生名单模板                                                                           |
| <ul> <li>分 招生管理</li> </ul> | <b>毕业年度</b><br>2023                                                                                                    |
| 誾 学籍管理                     | 毕业生名单                                                                                                    |
| ◎ 毕业管理                     | <b>浏览</b> 未选择文件。                                                                                                    |
| 些业审核                       | ☑ 允许重建                                                                                                    |
|                            | 当指定年度的毕业审核已存在时,选择此项可以消除原有数据重新创建                                                                                                    |
| 毕业证管理                      |                                                                                                    |
| 3 系统管理                     |                                                                                                    |

| 文作 | ŧ 3 | 开始  | 插入   | 页面布局         | 公式   | 数据     | 审阅 | 视图     |      |  |
|----|-----|-----|------|--------------|------|--------|----|--------|------|--|
|    | L1  | 5   | • (* | $f_x$        |      |        |    |        |      |  |
|    | A   | В   |      | C            |      | D      |    | E      | F    |  |
| 1  | 序号  | 姓名  | 12   | <b>1</b> 别 身 | 骨份证号 |        |    | 招生类别   | 毕业方式 |  |
| 2  | 1   | 例子1 |      | 男 4          | 5.   | - H. T | X  | 初中毕业起点 | 顶岗实习 |  |
| 3  | 2   | 例子2 |      | 女 4:         | 31   | 14.0   |    | 初中毕业起点 | 升学   |  |
| 4  |     |     |      |              |      |        |    |        |      |  |

# 2.5 为毕业管理的老师准备账号

毕业管理流程中,有些地方会自动填写操作用户的姓名,如验印审核表的学校经办人、 联系电话、毕业生资格审核表的填表人和审核人,因此必须用老师的个人账号登录系统进行 操作。

如果还没用学校管理员账号为其他老师另外创建账号的,请为进行毕业管理操作的老师 创建一个,并分配"学校用户"和"学校毕业管理"角色,然后在个人资料中完善联系方式。

| ☆ 学校管理 ▼   | ~ | 合 账号设置 × 人员                  | 当室(×     | 較师管理 × 用户管理 ×                                        |               |                     | » ~  |  |  |  |
|------------|---|------------------------------|----------|------------------------------------------------------|---------------|---------------------|------|--|--|--|
| 話 专业管理     | 2 | 重費用户                         |          |                                                      |               | 修改                  |      |  |  |  |
| 山 連程管理   ▼ |   | 姓名                           |          | ana in                                               | 身份证号          | 31.0000000          |      |  |  |  |
|            |   | 用户名 创建时间 2022-05-30 13:50:54 |          |                                                      |               |                     |      |  |  |  |
| 各 教师管理     |   | email                        | 17 0470  | 100 m 1                                              | 修改时间          | 2023-04-24 14:57:51 |      |  |  |  |
| ☆ 招生管理 🔻   |   | 最后登录IP                       | 210.36.3 | 8.94                                                 | 最后登录时间        | 2023-04-24 14:57:51 |      |  |  |  |
| U MILING   |   | 状态                           | 启用       |                                                      |               |                     |      |  |  |  |
| □ 学籍管理 ▼   |   |                              |          |                                                      |               |                     |      |  |  |  |
| ◎ 毕业管理 🔽   | Я | 用户的角色与权限                     |          |                                                      |               |                     | 添加角色 |  |  |  |
|            | 3 | ē1-3条,共3条数据                  |          |                                                      |               |                     |      |  |  |  |
| 《 示航管理     |   | # 名称                         | 类型       | 说明                                                   |               |                     | 操作   |  |  |  |
| 用户管理       |   | 1 学校毕业管理                     | 角色       | 负责学校毕业管理工作,包括导入毕业名单创建毕业审核、<br>提交毕业审核、打印毕业审核表、查看打印毕业证 | 自核检查毕业生资格表、   |                     | 撤销   |  |  |  |
| 用户管理       |   | 2 学校用户                       | 角色       | 校级用户组,可管理所任课的教学数据,拥有基本的校内信息                          | 息查看权          |                     | 撤销   |  |  |  |
| 人员档案       |   | 3 学校系统管理                     | 角色       | 学校系统管理用户组,可管理学校、校区、部门、专业、课程                          | 呈设置,及其他所有校级管理 |                     | 撤销   |  |  |  |
|            |   |                              |          |                                                      |               |                     |      |  |  |  |

| ① 学校管理    | ÷        | 《 合 账号设置 × | 人员档案 × 教师管理 × 用户管理 ×          |      |           | >> |
|-----------|----------|------------|-------------------------------|------|-----------|----|
| 路 专业管理    | -        | 修改         | -                             |      |           |    |
| AA 课程管理   | <b>.</b> | 姓名         |                               | 性知   | 男 ~       |    |
| 0. 秋雨雪珊   | -        | 出生日期       | 20 1.                         | 国籍   | 中国        |    |
|           | _        | 身份证件类型     | 其他                            | 身份证号 | junument. |    |
| ④ 指生管理    | Ť        | 民族         | 请选择                           | 出生地  |           |    |
| 一 学籍管理    | Ŧ        | 籍贯         |                               | 住址   |           |    |
| \$\$ 毕业管理 | *        | 手机         | 13005                         | 曲和   |           |    |
| 24 系統管理   | •        | 00         |                               | 2004 |           |    |
| 用户管理      | •        | 4TEMENENTI | 3#34+9                        |      | 3000+49   |    |
| 用户管理      |          | 如当如日本の元    | 1112217                       | 学历   | 11112213  |    |
| 人员档案      |          | 毕业学校       | Advances in the second second | 所学专业 |           |    |
|           |          | 毕业时间       |                               | 学位   | 请选择       |    |
|           |          |            |                               |      |           |    |

# 三、 学校操作说明

# 3.1 创建毕业审核

首先学校管毕业的老师创建当前年度的毕业审核,导入准备好的毕业生名单。毕业生名 单需要按招生登记的顺序,以便生成的毕业生资格核验表符合招生顺序。

|          |              |                          |                                                                                                    |         |             |                                                                |                          |            |                                  | -        |    |        |
|----------|--------------|--------------------------|----------------------------------------------------------------------------------------------------|---------|-------------|----------------------------------------------------------------|--------------------------|------------|----------------------------------|----------|----|--------|
| ☆ 学校管理   | 🗸 < 🗅        | 专业课程 ×                   | 成绩管理 × 毕业审核 × 学籍                                                                                                    | 管理 ×    |             |                                                                |                          |            |                                  |          | >> | $\sim$ |
|          |              |                          |                                                                                                    |         |             |                                                                |                          |            |                                  |          |    |        |
| B4 全亚层语  | ▼ 毕业年月       | Ē                        | 审核状态 全部 🗸                                                                                                    | 查找      | 青粉(创建毕      | 业审核                                                            |                          |            |                                  |          |    |        |
| A) 课程管理  | ▼ 第1-1祭      | , 共1条数据.                 |                                                                                                    |         |             |                                                                |                          |            |                                  |          |    |        |
|          | 序号           | 毕业年度 ↓                   | 学校名称 42                                                                                                    | 专业个数    | 毕业人数        | 经办人姓名                                                          | 经办人电话                    | 更新时间       | 审核状态                             | 操作       |    |        |
| A 教师管理   | × 1          | 2023                     | Contraction of the second second seco | 5       | 165         |                                                                |                          | 2023-04-25 | 未审核                              | 查着 修改 删除 |    |        |
|          | -            |                          |                                                                                                    |         |             |                                                                |                          |            |                                  |          |    |        |
| () IIIIE |              |                          |                                                                                                    |         |             |                                                                |                          |            |                                  |          |    |        |
| □ 学籍管理   | -            |                          |                                                                                                    |         |             |                                                                |                          |            |                                  |          |    |        |
|          |              |                          |                                                                                                    |         |             |                                                                |                          |            |                                  |          |    |        |
| ◎ 毕业管理   | ^            |                          |                                                                                                    |         |             |                                                                |                          |            |                                  |          |    |        |
| 毕业审核     |              |                          |                                                                                                    |         |             |                                                                |                          |            |                                  |          |    |        |
| 民国の正統面   |              |                          |                                                                                                    |         |             |                                                                |                          |            |                                  |          |    |        |
| +324.632 |              |                          |                                                                                                    |         |             |                                                                |                          |            |                                  |          |    |        |
|          |              |                          |                                                                                                    |         |             |                                                                |                          |            |                                  |          |    |        |
|          |              |                          |                                                                                                    |         |             |                                                                |                          |            |                                  |          |    |        |
|          |              | <b>差小通応</b> ^            |                                                                                                    | 508 v   |             |                                                                |                          |            |                                  |          | 55 | ~      |
| ☆ 学校管理   | •            | S TENUE                  |                                                                                                    | AGE OF  |             |                                                                |                          |            |                                  |          | "  |        |
| 路 专业管理   | - 新建毕业       | 上审核                      |                                                                                                    |         |             |                                                                |                          |            |                                  |          |    |        |
|          | 请按招生         | 登记的顺序准备毕业                | 生名单,以便生成的毕业生资格核验表符合                                                                                                    | 招生顺序,   |             |                                                                |                          |            |                                  |          |    |        |
| A) 课程管理  | ▼ 系统将会       | 自动检查学生的各门                | 课程成绩,符合毕业条件的加入到毕业资格                                                                                                    | 畲核表中,   |             |                                                                |                          |            |                                  |          |    |        |
|          | 成绩检查<br>操行的格 | 程是在导入名单时执行<br>8验,需要把握行评定 | ",如果成绩有更新,需要重新导入名单,重<br>"设置成一门思政课,并导入操行评定成绩。                                                                                                    | 新执行成绩检查 | 軍以更新毕业资     | 格审核表。                                                          |                          |            |                                  |          |    |        |
|          | 下载毕业         | 4生名单模板                   |                                                                                                    | 🔞 文件上传  |             |                                                                |                          |            | ×                                |          |    |        |
| ☆ 招生管理   | ▼ 毕业年度       | ŧ                        |                                                                                                    | ← → *   | 1 🔜 « 7442  | 207866 > FileRecv                                              | v Ö                      |            | 投索                               |          |    |        |
|          | 2023         |                          |                                                                                                    | 组织 ▼    | 新建文件夹       |                                                                |                          | Bee        | • 🖬 🕜                            |          |    |        |
| 园 学籍管理   | 毕业生名         | 5 <b>4</b>               |                                                                                                    | 1 文档    | **          | 名称                                                             | ^                        |            | 修改日期                             |          |    |        |
| ◎ 毕业管理   | 浏览.          | 未选择文件。                   |                                                                                                    | 2005    | ☆           | MobileFile                                                     |                          |            | 2022/9/8 12:43                   |          |    |        |
|          | 请上传毕         | 些 <u>业生</u> 名单           |                                                                                                    | 2008    | £           | 图 2010新专业代码名称                                                  | 7.xls                    |            | 2022/6/17 23:2                   |          |    |        |
| 毕业审核     | 🗹 允许語        | ĐĐ.                      |                                                                                                    | 2010    | ·旺成绩录入      | <ul> <li>型 2010新专业代码名称</li> <li>型 2022年大创计划立项</li> </ul>       | \$2.xls<br>取汇总表-编号导入.xls |            | 2022/6/17 23:2<br>2022/5/26 22:0 |          |    |        |
| 毕业证管理    | 雪指定年         | 『度的毕业审核已存在               | 时,选择此项可以清除原有数据重新创建                                                                                                    | > OneD  | rive - Pers | ● 毕业生名单模板-完整                                                   | 经xis<br>计划项目信息本品》##      | 15 vie     | 2023/4/24 9:33                   |          |    |        |
|          | 会选业          |                          |                                                                                                    | ~ ■ 此电脑 |             | <ul> <li>八子王 stati is 亚 in Bit</li> <li>副 电子电路软件设计实</li> </ul> | 验成绩统计(1).xls             | 20-415     | 2022/6/6 11:11                   |          |    |        |
| A 系统管理   | U.M.         |                          |                                                                                                    | > 3D X  | 12.         | 图 附件1: 虚拟机自查                                                   | 表.xls                    |            | 2021/7/1 15:48                   |          |    |        |
|          |              |                          |                                                                                                    | > 📑 祝顔  |             | 图 附件1種林电子科技:                                                   | 大学2020年目沿区大学:            | 生创新创业训练计划  | 2020/6/24 11:1                   |          |    |        |
|          |              |                          |                                                                                                    | > 📰 図片  |             | · 课号2111706语法.x                                                | ls                       |            | 2021/12/3 17:3                   |          |    |        |
|          |              |                          |                                                                                                    | > 🔠 文档  |             | ·····································                          | 籍数据批量处理模板.xl             | s          | 2022/1/15 16:1                   |          |    |        |

需要更新已经存在的毕业审核时,请勾选允许重建选项。

## 3.2 自动核验成绩

导入毕业生名单的时候,系统会自动核验毕业生的成绩,把合格的学生加入毕业生资格 审核表中,不合格的学生会给出原因提示,如未完成课程的名称及学期、学籍状态问题等, 老师可以据此修改完善成绩和学籍数据,然后再次导入名单,重新进行成绩核验。

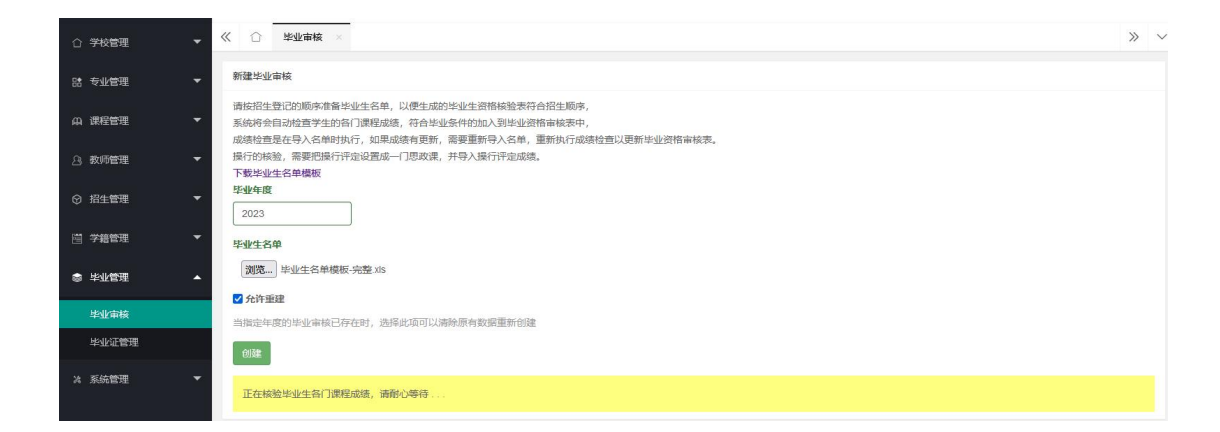

#### 开始核验名单

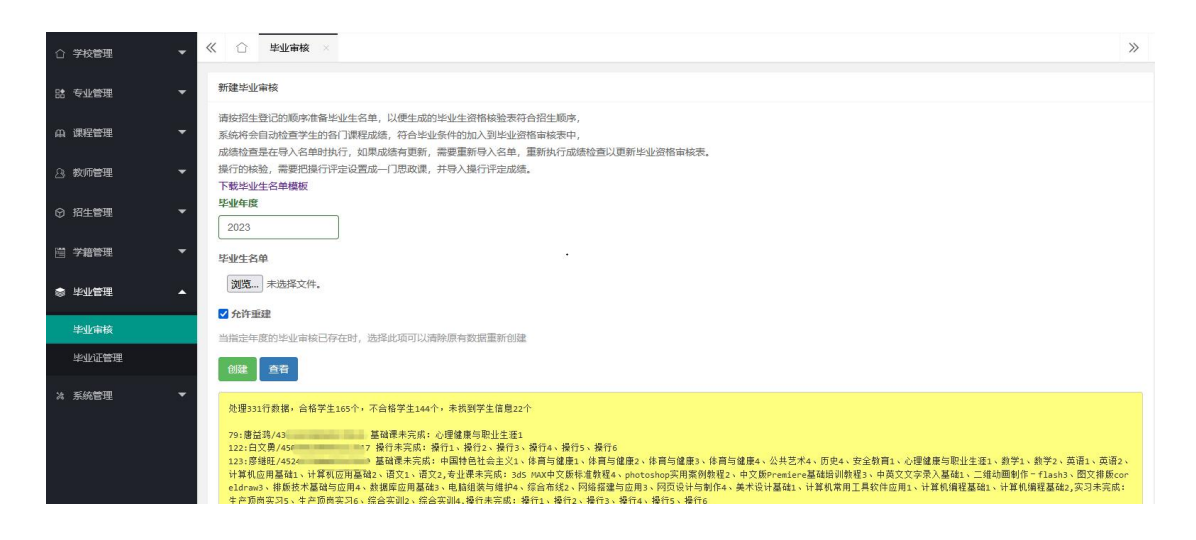

#### 核验结果提示

核验提示例图及说明:

| 199:神 锋/450330203 操行未元既:操行1、操行2、操行3、操行4、操行5、操行6                                                                        |
|----------------------------------------------------------------------------------------------------|
| 200- 周史荣 / 45032920 操行未完成:操行1、操行2、操行3、操行4、操行5、操行6                                                                      |
|                                                                                                    |
| 201:吴/ 翰/4522282000000000000000000000000000000000                                                                      |
| 计算机应用基础1、计算机应用基础2、语文1、语文2,专业课未完成: 3d5 MAX中文版标准教程4、photoshop实用案例教程2、中文版Premiere基础培训教程3、中英文文字录入基础1、二维动画制作-flash3、图文排版cor |
| eldraw3、排版技术基础与应用4、数据库应用基础3、电脑组装与维护4、综合布线2、网络搭建与应用3、网页设计与制作4、美术设计基础1、计算机常用工具软件应用1、计算机编程基础1、计算机编程基础2,实习未完成:             |
| 生产顶岗实习5、生产顶岗实习6、综合实训2、综合实训4,操行未完成:操行1、操行2、操行3、操行4、操行5、操行6                                                              |
| 202:秦忻延/450303200                                                                                                    |
| 203:李季江/45033120. 5 未找到                                                                                                |
| 204:剪川/4305232004 4 操行未完成:操行1、操行2、操行3、操行4、操行5、操行6                                                                      |
| 205;蒋州琴/4503242007~ 1 1 操行未完成:操行1、操行2、操行3、操行4、操行5、操行6                                                                  |
| 206:草牛洪/450330200 41. 操行未完成:操行1、操行2、操行3、操行4、操行6                                                                        |

199 行学生,缺少 1-6 学期的"操行"成绩,须补录成绩;

201 行学生,基础课"中国特色社会主义"1 学期、"体育与健康"1-4 学期等缺少成绩;

202 行学生,各类课程都无成绩,须补录;

203 行学生,未找到该学生,须检查学籍信息,是否姓名身份证错误,学籍是否在本校;

注意:成绩自动核验是在导入名单时执行,因此创建了毕业审核之后,如果重新导入更 新了课程成绩,就需要重新导入名单,才能再次核验原来没通过的学生,生成新的毕业生资 格审核表。

## 3.3 审核自动生成的表格

毕业审核创建完毕后,可以点开查看毕业证书验印审核表,点其中的专业名称链接,可 以参看各专业的毕业生资格审核表。如点击右上显示全部按钮,可在当前页面同时显示所有 专业的毕业生资格审核表。

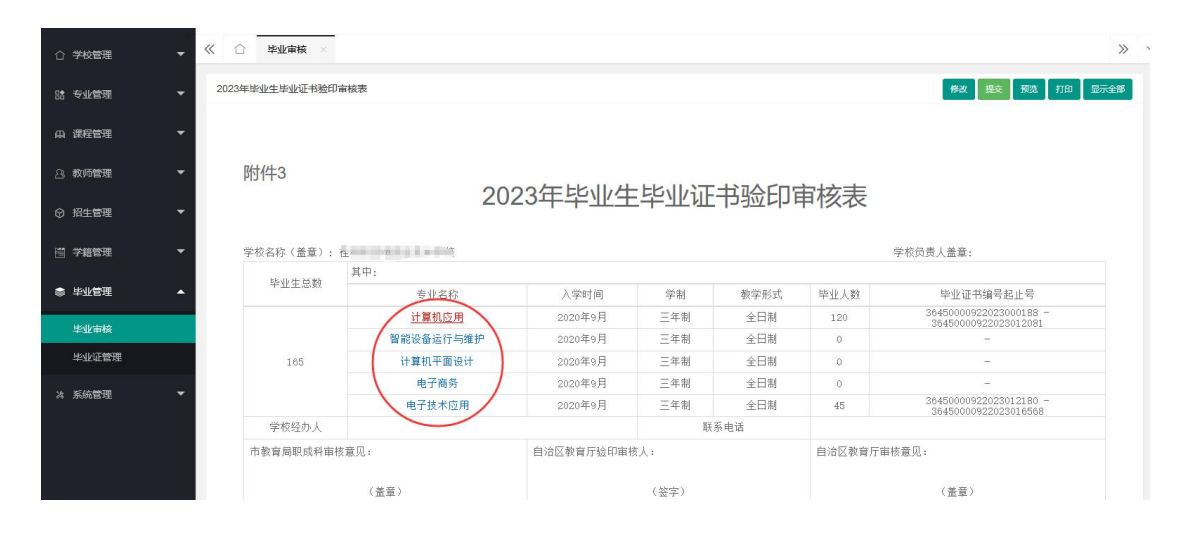

毕业生毕业证书验印审核表

毕业生资格审核表中可以查看学生信息及各类课程综合成绩,点各学生的姓名链接,可以查看该学生的各门课程详细成绩。

| ☆ 学校管理  | • | « û ¥   | 业审核 ×    |                    |                   |           |           |       |          | »                    |
|---------|---|---------|----------|--------------------|-------------------|-----------|-----------|-------|----------|----------------------|
| 器 专业管理  | - | 计算机应用 专 | 业毕业生资格审核 | ź                  |                   |           |           |       |          | <u> </u>             |
| A) 课程管理 | • |         |          |                    |                   |           |           |       |          |                      |
| A. 教师管理 | • |         |          |                    | 广西中等职业            | 学校20      | 23毕业生     | 主资格   | 审核       |                      |
| ⑦ 招生管理  | - |         |          |                    | (成绩与操             | 行)与       | 证书验日      | 7登记   | 表        |                      |
| 圓 学籍管理  | - | 学校名     | 称(盖童): 枯 | e of she for the s |                   |           | 专业名称: 计   | 算机应用  |          |                      |
| ◎ 毕业管理  | • | 招生类     | 别: 初中毕业起 | 己点                 | 教学形式: 全日制         |           | 学制: 三年制   |       | 入学时      | 间: 2020 年 9 月        |
|         |   |         |          |                    |                   |           | 各类课程综合    | 武绩    |          | 毕业证书编号               |
| 毕业审核    |   | 号       | 姓名       | 性别                 | 身份证号码             | 公共<br>基础课 | 专业<br>技能课 | 操行    | 毕业<br>实习 | 桂教中专毕字               |
| 华亚尔星语   |   | 1       | 龙涧       | 男                  | 450304            | 升学        | 中等        | 优秀    | 良好       | 36450000922023000188 |
| 24 系统管理 | - | 2       | 尾言莹      | 女                  | 4503032( 212)     | 升学        | 优秀        | 优秀    | 优秀       | 36450000922023000287 |
|         |   | 3       | 葛毗泰      | 男                  | 45030520 3 9192 1 | 升学        | 中等        | 良好    | 良好       | 36450000922023000386 |
|         |   | 4       | 韩三鑫      | 女                  | 45033020 4 27 2   | 升学        | 良好        | 优秀    | 良好       | 36450000922023000485 |
|         |   | 5       | 林憲婦      | 女                  | 450330200 4 32;   | 升学        | 优秀        | 优秀    | 优秀       | 36450000922023000584 |
|         |   | 6       | 唐□编      | 男                  | 45032920          | 升学        | 中等        | 良好    | 中等       | 36450000922023000683 |
|         |   | -       |          | -                  |                   | -1°1 222  | 10.10     | 11-26 | 11-242   |                      |

每个专业的毕业生资格审核表检查无误后,请点击右上的审核通过按钮。

毕业生资格审核(成绩与操行)与证书验印登记表

页面的左上有页面路径导航,可以点击返回上级页面。

| 中职学生信息管理      | 理系统 | 正(毕业审  |              | 堂 (2023)    | (计算机应    |       | 资格审核   |      |    |          |       | G 🖉  | <b>8</b> 7 ti |
|---------------|-----|--------|--------------|-------------|----------|-------|--------|------|----|----------|-------|------|---------------|
| ☆ 学校管理        | -   | « û 4  | 毕业审核 ×       |             |          | 可点    | 击返回上级了 | 瓦面   |    |          |       |      |               |
| <b>詰</b> 专业管理 | -   | 毕业生基本信 | 息            |             |          |       |        |      |    |          |       |      |               |
| の 课程管理        | ÷   |        | 学生姓名:        | ward.       |          |       |        |      |    | 身份证号:    | 45    |      |               |
|               |     |        | 学校名称:        | 10000000000 | lak mana |       |        |      |    | 专业名称:    | 计算机应用 |      |               |
| A) 教师管理       | *   |        | 学号:          | 200105      |          |       |        |      |    | 毕业年度:    | 2023  |      |               |
| ⑦ 招生管理        | *   |        |              |             |          |       |        |      |    |          |       |      |               |
| 圓 学籍管理        | -   | 成绩单    |              |             |          |       |        |      |    | $\wedge$ |       |      |               |
|               |     | 序号     | 课程名          | 称           | 学期       | 课程类别  | 课程性质   | 考核方式 | 学分 | 总成绩      | 平时成绩  | 实验成绩 | 实践成组          |
| ◎ 毕业管理        | ^   | 1      | 3dS MAX中文制   | 反标准教程       | 4        | 专业技能课 | 必修课    | 考试   | 0  | 90       | 0     | 0    | 0             |
| 毕业审核          |     | 2      | photoshop实用  | 目案例教程       | 2        | 专业基础课 | 必修课    | 考试   | 0  | 94       | 0     | 0    | 0             |
| 毕业证管理         |     | 3      | 中国特色社        | 会主义         | 1        | 公共基础课 | 必修课    | 考试   | 0  | 91       | 0     | 0    | 0             |
|               |     | 4      | 中国特色社        | 会主义         | 3        | 思政课   | 必修课    | 考试   | 0  | 90       | 0     | 0    | 0             |
| 24 系統管理       | •   | 5      | 中文版Premiere基 | 基础培训教程      | 3        | 专业技能课 | 必修课    | 考试   | 0  | 90       | 0     | 0    | 0             |
|               |     | 6      | 中英文文字录       | 最入基础        | 1        | 专业基础课 | 必修课    | 考试   | 0  | 92       | 0     | 0    | 0             |
|               |     | 7      | 二维动画制作       | F - flash   | 3        | 专业基础课 | 必修课    | 考试   | 0  | 92       | 0     | 0    | 0             |
|               |     | 8      | 体育与领         | 建康          | 1        | 公共基础课 | 必修课    | 考试   | 0  | 91       | 0     | 0    | 0             |
|               |     | 9      | 体育与修         | 建康          | 2        | 公共基础课 | 必修课    | 考试   | 0  | 93       | 0     | 0    | 0             |

毕业生详细成绩

### 3.4 提交毕业审核

所有专业的毕业生资格审核表都审核无误后,请点击毕业证书验印审核表右上的提交按 钮,提交给主管教育局审核,区直属学校会直接提交为待省级审核。

如上级审核发现问题,可退回修改,然后重新提交。

| 合 学校管理 | - | ≪ 合 专业课程 ×     | 成绩管理 × 毕业审核 × |           |             |      |         | ×                                              |
|--------|---|----------------|---------------|-----------|-------------|------|---------|------------------------------------------------|
| 路 专业管理 | - | 2023年毕业生毕业证书验印 | 审核表           |           |             |      |         | 修改 提交 预造 打印 显示全部                               |
| 山 课程管理 | - |                |               |           |             |      |         |                                                |
| A 教师管理 | - | 附件3            | 20            | 22年比小小    | 七小元         |      | 守坛主     |                                                |
| ◎ 招生管理 | - |                | 20.           | 22+-+-파크  |             |      | 中似衣     |                                                |
| 茴 学籍管理 | - | 学校名称(盖童):      | 桂林市机电职业技术学校   |           |             |      |         | 学校负责人盖章:                                       |
| ☆ 毕业管理 |   | 毕业生总数          | 具中:<br>专业名称   | 入学时间      | 学制          | 教学形式 | 毕业人数    | 毕业证书编号起止号                                      |
|        |   |                | 计算机应用         | 2020年9月   | 三年制         | 全日制  | 120     | 36450000922023000188 -<br>36450000922023012081 |
| 毕业审核   |   |                | 智能设备运行与维护     | 2020年9月   | 三年制         | 全日制  | 0       | -                                              |
| 毕业证管理  |   | 165            | 计算机平面设计       | 2020年9月   | 三年制         | 全日制  | 0       | ~                                              |
|        |   |                | 电子商务          | 2020年9月   | 三年制         | 全日制  | 0       | -                                              |
| X 系统管理 | - |                | 电子技术应用        | 2020年9月   | 三年制         | 全日制  | 45      | 36450000922023012180 -<br>36450000922023016568 |
|        |   | 学校经办人          |               |           | 联           | 系电话  |         |                                                |
|        |   | 市教育局职成科审       | 刻意见:          | 自治区教育厅验印审 | <b></b> 教人: |      | 自治区教育厅审 | 核意见:                                           |
|        |   |                | (蓋章)          |           | (签字)        |      |         | (盖章)                                           |

#### 提交毕业审核

### 3.5 打印毕业审核表

待教育厅审核通过后,学校就可以预览和打印毕业审核表,用于报送盖章。点击右上打

印按钮,就可调出打印对话框,进行页面设置和打印。打印时,可以单独打印当前表格,也可以点选显示全部按钮,然后再点打印,可同时打印所有表格。

| ☆ 学校管理  | - | ≪ ☆ 专业課程 × 成绩管理 × 毕业 | Lank ×            |                |         |      |      |       |                                                | »                |  |  |  |  |
|---------|---|----------------------|-------------------|----------------|---------|------|------|-------|------------------------------------------------|------------------|--|--|--|--|
| BB 专业管理 | - | 2023年毕业生毕业证书验印审核表    |                   |                |         |      |      |       |                                                | 修改 變交 颜蔼 打印 显示全部 |  |  |  |  |
| A)课程管理  | - |                      |                   |                |         |      |      |       |                                                |                  |  |  |  |  |
| A. 教师管理 | ÷ | 时任                   | 件3                |                |         |      |      |       |                                                |                  |  |  |  |  |
| ⑦ 招生管理  | - |                      | 2023年毕业生毕业证书验印审核表 |                |         |      |      |       |                                                |                  |  |  |  |  |
| 岡 学籍管理  | - | 学校:                  | (名称く盖)            | 童): 植甘春桃 [1] 。 |         |      | 学校员到 | 责人盖章: |                                                |                  |  |  |  |  |
|         |   | EV.0                 |                   | 其中:            |         |      |      |       |                                                |                  |  |  |  |  |
| ☆ 毕业管理  |   | 46.7                 | 业主忠数              | 专业名称           | 入学时间    | 学制   | 教学形式 | 毕业人数  | 毕业证书编号起止号                                      |                  |  |  |  |  |
|         |   |                      |                   | 计算机应用          | 2020年9月 | 三年制  | 全日制  | 120   | 36450000922023000188 -<br>36450000922023012081 |                  |  |  |  |  |
| 毕业审核    |   |                      | 1                 | 智能设备运行与维护      | 2020年9月 | 三年制  | 全日制  | 0     | -                                              |                  |  |  |  |  |
| 毕业证管理   |   |                      | 165               | 计算机平面设计        | 2020年9月 | 三年制  | 全日制  | 0     | -                                              |                  |  |  |  |  |
|         |   |                      |                   | 电子商务           | 2020年9月 | 三年制  | 全日制  | 0     |                                                |                  |  |  |  |  |
| 24 系统管理 | • |                      |                   | 电子技术应用         | 2020年9月 | 三年制  | 全日制  | 45    | 36450000922023012180 -<br>36450000922023016568 |                  |  |  |  |  |
|         |   | 学校                   | 校经办人              |                |         | 联系   | 《电话  |       |                                                |                  |  |  |  |  |
|         |   | 市業                   | 教育局职成             | 和审核意见:         | 自治区教育   | 厅验印审 | 核人:  | 自治区教育 | 育厅审核意见:                                        |                  |  |  |  |  |
|         |   |                      |                   | (盖章)           |         | (签字) |      |       | (盖章)                                           |                  |  |  |  |  |

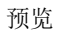

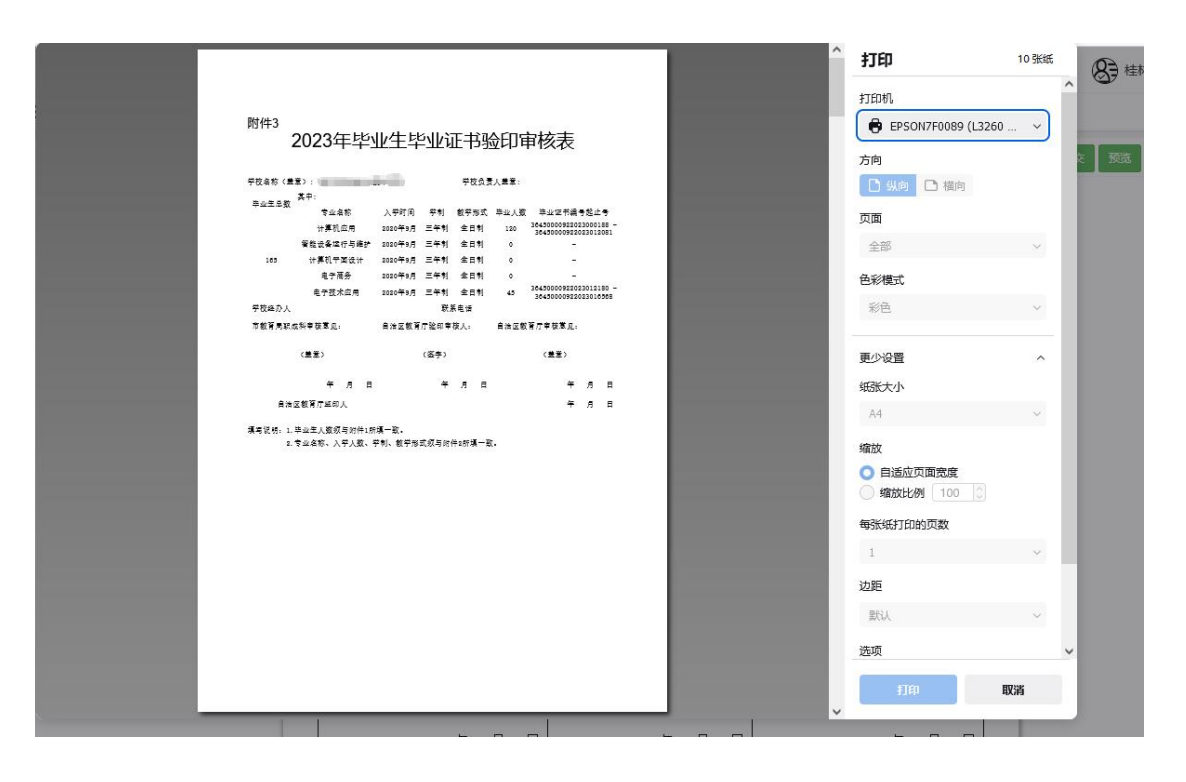

打印设置

### 3.6 打印毕业证

待教育厅审核通过后,在毕业证管理模块中就可以查到毕业生的毕业证信息,勾选之后, 点批量打印按钮,就可以连续打印多张毕业证。

| ☆ 学校管理       | * | <b>«</b> ( | ) A    | 戸管理 ×            | 毕业 | 审核 × 毕业证管理     | ×                |               |              |       |             |            | >>         |
|--------------|---|------------|--------|------------------|----|----------------|------------------|---------------|--------------|-------|-------------|------------|------------|
| 路 专业管理       | • | 学校         | 5称     |                  |    | 城市 请选择 ~       | 区/县 请选择 ~ 主      | <b>管关别</b> 请选 | 择 ~          |       |             |            | _          |
| の 课程管理       | - | 学生         | 生名     |                  |    | 身份证号           | 毕业证编号            |               | 毕业年度         |       | 直找 清除       | IL IL IL I |            |
| A 教师管理       | ÷ | n          | 20条, 共 | 27条数据            |    |                |                  |               |              |       |             |            |            |
|              |   |            | 序号     | 学生姓名             | 性别 | 身份证号码          | 毕业证编号 ↓          | 毕业年度          | 毕业学校         | 毕业专业  | 发证日期        | 毕业证状态      | 操作         |
| ⑦ 招生管理       | * |            | 1      | 周額               | 男  | 45032 4090 2   | 36 03832023 ?71  | 2023          |              | 计算机应用 | 2023年07月05日 | 配号         | 查看         |
| 简 学籍管理       | ÷ |            | 2      | 周門官              | 男  | 4503( )4120 4  | 3()0383202;370   | 2023          | · 学校         | 计算机应用 | 2023年07月05日 | 配号         | 查吞         |
|              |   |            | 3      | 周翻               | 男  | 45032 04101: 5 | 34 00383202: 469 | 2023          | 学校           | 计算机应用 | 2023年07月05日 | 配号         | 查看         |
| ◎ 毕业管理       | - |            | 4      | 姚式               | 男  | 3408; )41129;  | 3( )0383202: 568 | 2023          | 0.000        | 计算机应用 | 2023年07月05日 | 配号         | 查吞         |
| 毕业审核         |   |            | 5      | 张丁               | 男  | 43102 503048   | 34 00383202 667  | 2023          |              | 计算机应用 | 2023年07月05日 | 配号         | 查看         |
| 毕业证管理        |   |            | 6      | 3 <del>3</del> 8 | 男  | 45032 310103   | 3 00383202 1766  | 2023          |              | 计算机应用 | 2023年07月05日 | 配号         | 查看         |
| 14 25/+96(TH |   |            | 7      | 徐                | 男  | 45033 15062 5  | 3 00383202 1865  | 2023          |              | 计算机应用 | 2023年07月05日 | 配号         | 童君         |
| A 赤犹官埋       | Ť |            | 8      | 待机               | 男  | 45033 4090 X   | 3 00383202 1964  | 2023          | 产校           | 计算机应用 | 2023年07月05日 | 配号         | 宣君         |
|              |   |            | 9      | 待山               | 女  | 45032: 5012 7  | 3 0038320 071    | 2023          | <u>3</u> 2 校 | 计算机应用 | 2023年07月05日 | 配号         | 章吞         |
|              |   |            | 10     | 朱二文              | 男  | 450330 11130 ; | 3/ 00383202 1170 | 2023          | 业学校          | 计算机应用 | 2023年07月05日 | 配号         | <u>8</u> 8 |
|              |   |            | 11     | 李;               | 男  | 450329 41024   | 3 00383202 269   | 2023          |              | 计算机应用 | 2023年07月05日 | 配号         | 宣音         |

#### 勾选毕业证批量打印

在毕业证打印预览页面中,可以预览打印效果,以及微调打印位置,点右上打印毕业证 按钮,即可调出打印对话框进行打印。

由于空白毕业证印刷可能有误差,请先单张试打,如有位置偏差,可微调左右、上下、 倾斜、大小,试打满意后再进行批量打印。

| ☆ 学校管理  | • | 《 ○ 用户管理 × 毕业审核 × 毕业证管理 ×                                                                         | >>   |
|---------|---|---------------------------------------------------------------------------------------------------|------|
| 88 专业管理 | ÷ | 36450003832023000271                                                                              | 印毕业证 |
| 山 课程管理  | - | 地位日本32年の市町年、西面は書価は得納の44、元辺道、元百賀朝、元将献<br>田順可能有線差、晴先年33は7、如有位置備差、可確整以下殺値。<br>元右600上下り00、何約4000大小100 |      |
| 3 教师管理  | * |                                                                                                   |      |
| ◎ 招生管理  | • |                                                                                                   |      |
| 圓 学籍管理  | - |                                                                                                   |      |
| ◎ 毕业管理  | - | 广西中等职业学校 学生周晨★性别男,二○○四年                                                                           |      |
| 毕业审核    |   | 九月四日出生。于二〇二〇年                                                                                     |      |
| 毕业证管理   |   | 一个业业书 九月至二〇二三年七月在本校                                                                               |      |
| 24 系统管理 | - | 计算机应用 专业 🔀                                                                                        |      |
|         |   | 近 方向学习, 起                                                                                         |      |
|         |   | (小五) 点,全日制 类型,学制 三年制,已                                                                            |      |
|         |   | 三頭. 经学完教学计划规定的全部课程, 人                                                                             |      |

毕业证打印预览及模板调整

| 学生信息管理系统    | 統   |                                                | 打印                                                  | 1 张纸 | · · · · · · · · · · · · · · · · · · · |
|-------------|-----|------------------------------------------------|-----------------------------------------------------|------|---------------------------------------|
| 反管理         | - < | 周者言 男 二〇〇四                                     | ● EPSON7F0089 (L3260<br>份数                          | . ~  |                                       |
| 业管理         |     | 九 四 二O二O<br>九 二O二三 七                           | 方向                                                  |      | all a                                 |
| 星管理         |     | 计算机应用                                          |                                                     |      |                                       |
| 师管理         | ·   | 全日制 三年制                                        | 全部 色彩模式                                             | ~    |                                       |
| 主管理         | ·   |                                                | 黑白                                                  | ~    |                                       |
| 谱管理         | ľ   |                                                | 更少设置<br>纸张大小                                        | ^    |                                       |
| 业管理         |     | 45 <sup>66</sup> 材 单步业学校<br>2023 3645000 — 271 | A4<br>缩放                                            | ~    | <b>₽</b>                              |
| 业审核<br>业证管理 | -   | -o-= t ñ                                       | <ul> <li>● 自适应页面宽度</li> <li>● 编放比例 100 ○</li> </ul> |      | 交 🛇                                   |
| 流管理         | •   |                                                | 每张规打印 5页数<br>1<br>元<br>无                            | ~    | ま<br>ま<br>、                           |

#### 打印设置

# 3.7 送审盖印

毕业审核表和毕业证打印完毕,贴好照片,校长签名盖章后,就可向教育局及教育厅送 审盖章。

# 3.8 发放毕业证

领回盖完钢印的毕业证,就可以发放给学生了。

# 四、 主管教育局操作说明

# 4.1 在线审核

学校提交毕业审核后,主管教育局可以在毕业审核模块中,查看"待审核"的记录,然 后点开查看。

| ☆ 学校管理         | •        | « û    | 毕业审核 × |             |            |          |       |       |            |      | »  | $\sim$ |
|----------------|----------|--------|--------|-------------|------------|----------|-------|-------|------------|------|----|--------|
| B# 专业管理        | -        | 学校名称   |        | 城市 请选择 > 区/ | ·县 请选择 > : | 主管关别 请选择 | ~     |       |            |      |    |        |
| 向 课程管理         | <b>.</b> | 毕业年度   |        | ■核状态 得审核 ∨  | 直找 清除      |          |       |       |            |      |    |        |
| O₂ #2016 #5000 | ÷        | 第1-3条, | 共3条数据  |             |            |          |       |       |            |      |    |        |
|                |          | 序号     | 毕业年度 🕌 | 学校名称↓       | 专业个数       | 毕业人数     | 经办人姓名 | 经办人电话 | 更新时间       | 审核状态 | 操作 |        |
| ☺ 招生管理         | -        | 1      | 2023   |             | 3          | 0        |       |       | 2023-04-11 | 未审核  | 查看 |        |
| 简 学供学师         | <b>.</b> | 2      | 2023   | 4           | 3          | 0        |       |       | 2023-04-17 | 未审核  | 查查 |        |
|                |          | 3      | 2023   | 陵           | 5          | 165      |       |       | 2023-04-25 | 未审核  | 查看 |        |
| ◎ 毕业管理         | •        |        |        |             |            |          |       |       |            |      |    |        |
| 毕业审核           |          |        |        |             |            |          |       |       |            |      |    |        |
| 毕业证管理          |          |        |        |             |            |          |       |       |            |      |    |        |

在毕业证书验印审核表查看页面,可以审核通过,或退回修改。要审核通过验印审核表, 需要先完成毕业生资格审核表的审核。点击各专业名称链接,可查看专业的毕业生资格审核 表。

| ☆ 学校管理 | <b>•</b> | ≪ ☆ 毕业审核 ×     |                             |         |        |      |      | •<br>*                                         |
|--------|----------|----------------|-----------------------------|---------|--------|------|------|------------------------------------------------|
| 器 专业管理 | <b>.</b> | 2023年毕业生毕业证书验印 | 审核表                         |         |        |      |      | 死选 打印 显示≰部 率核通过 退回修改                           |
| 山 课程管理 | -        |                |                             |         |        |      |      |                                                |
| A 教师管理 |          | 附件3            |                             |         |        |      |      |                                                |
| ☺ 招生管理 | •        |                | 202                         | 23年毕业生  | 毕业证    | 书验印度 | 軍核表  |                                                |
| 道 学籍管理 | <b>.</b> | 学校名称(盖章):      | Construction (construction) |         |        |      |      | 学校负责人盖章:                                       |
|        |          | 毕业生兴趣          | 其中:                         |         |        |      |      |                                                |
| ◎ 毕业管理 | <b>^</b> |                | 专业名称                        | 入学时间    | 学制     | 教学形式 | 毕业人数 | 毕业证书编号起止号                                      |
|        |          |                | 电子电器应用与维修                   | 2020年9月 | 三年制    | 全日制  | 165  | 36450004362023000140 -<br>36450004362023016520 |
| 毕业审核   |          |                | 会计电算化                       | 2020年9月 | 三年制    | 全日制  | 23   | 36450004362023016619 -                         |
| 毕业证管理  |          |                | 建筑表现                        | 2020年9月 | 三年制    | 全日制  | 15   | 36450004362023018912 -                         |
|        |          |                | 计算机应用                       | 2020年9月 | 三年制    | 全日制  | 269  | 36450004362023020429 -                         |
|        |          | 1172           | 旅游服务与管理                     | 2020年9月 | 三年制    | 全日制  | 113  | 36450004362023047308 -                         |
|        |          |                | 姜术设计与制作                     | 2020年9月 | 二年制    | 全日制  | 81   | 36450004362023058699 -                         |
|        |          |                | 海车法田与维修                     | 2020年9月 | 二 1 64 | 수미뵈  | 192  | 36450004362023066699<br>36450004362023066798 - |
|        |          |                |                             | 202040月 | _+m    | 소디비  | 202  | 36450004362023084893                           |
|        |          |                | 学前教育                        | 2020年9月 | 三年制    | 全日制  | 247  | 36450004362023109510                           |
|        |          |                | 民族音乐与舞蹈                     | 2020年9日 | 二年制    | 会日制  | 77   | 36450004362023109609 -                         |

在毕业生资格审核表页面,可点击学生链接查看详细成绩,检查无误后点审核通过按钮。

| ○ 学校管理 | ÷        | 《 ① 毕   | 业审核 ×         |       |                  |           |           |            |          | »                   |
|--------|----------|---------|---------------|-------|------------------|-----------|-----------|------------|----------|---------------------|
| BP     | ÷        | 电子电器应用与 | 回機修 专业市不      | 生资格审核 |                  |           |           |            |          | 预选 打印 审核通过          |
| 印 课程管理 | -        |         |               |       |                  |           |           |            |          |                     |
| A 教师管理 | -        |         |               |       | 广西中等职            | 业学校203    | 23毕业生     | <b>上资格</b> | 审核       |                     |
| ☞ 招生管理 | <b>-</b> |         |               |       | (成绩与             | 操行) 与·    | 证书验日      | 1登记        | 表        |                     |
| 閏 学籍管理 | -        | 学校名     | 称(盖章):        |       | 1001-000         |           |           | 专业名称: 申    | 电子电器应用   | 月与维修                |
| 豪 毕业管理 | -        | 招生类     | 别: 初中毕业;      | 起点    | 教学形式: 全          | 日制        |           | 学制: 三年制    | il.      | 入学时间: 2020 年 9 月    |
|        |          | -       |               |       |                  |           | 各类课程综合    |            | 毕业证书编号   |                     |
| 毕业审核   |          | か<br>号  | 姓名            | 性别    | 身份证号码            | 公共<br>基础课 | 专业<br>技能课 | 操行         | 毕业<br>实习 | 桂敷中专毕字              |
| 中亚亚居庄  |          | 1       | 省工作           | 男     | 450 220041005! 5 | 中等        | 中等        | 优秀         | 优秀       | 36 1004362023000 -) |
|        |          | 2       | 陈宇            | 男     | 450 L20040318( 0 | 良好        | 优秀        | 优秀         | 优秀       | 36 0004362023000 9  |
|        |          | 3       | 陈川岸           | 男     | 450 L20041214 L5 | 良好        | 良好        | 优秀         | 良好       | 36 0004362023000 3  |
|        |          | 4       | R = K         | 男     | 45( 22004051( 1X | 中等        | 中等        | 优秀         | 优秀       | 36 0004362023000 7  |
|        |          | 5       | 75 <b>- 5</b> | 男     | 45 32003071: 57  | 中等        | 及格        | 优秀         | 良好       | 36 0004362023000 b  |
|        |          | 6       | H             | 男     | 451 220040327 12 | 良好        | 中等        | 优秀         | 优秀       | 36 0004362023000 5  |
|        |          | 7       | 보망와 프         | œ     | 450 120041029120 | 山祭        | 百款        | 佳感         | 自好       | 4 200550585F001 a5  |

#### 页面的左上有页面路径导航,可以点击返回上级页面。

| 中职学生信息管理系统      | 王(毕业审       |             | 章 (2023)    | (计算机应     |       | 资格审核   |      |    |          |       | G 🖉  | &∋*  |
|-----------------|-------------|-------------|-------------|-----------|-------|--------|------|----|----------|-------|------|------|
| ☆ 学校管理 ▼        | « 🗅 I       | 毕业审核 ×      |             |           | - 可点  | 击返回上级了 | 瓦面   |    |          |       |      |      |
| Ban 18 专业管理 - ▼ | 毕业生基本值      | 急           |             |           |       |        |      |    |          |       |      |      |
| □ 课程管理     ▼    |             | 学生姓名:       | 1000        |           |       |        |      |    | 身份证号:    | 45    |      |      |
|                 |             | 学校名称:       | 100 100 000 | 104 P.249 |       |        |      |    | 专业名称:    | 计算机应用 |      |      |
| △、教师管理 🔻        |             | 学号:         | 200105      |           |       |        |      |    | 毕业年度:    | 2023  |      |      |
| ⑦ 招生管理 ▼        | · · · · · · |             |             |           |       |        |      |    |          |       |      |      |
| 圖 学籍管理 ▼        | 成绩单         |             |             |           |       |        |      |    | $\wedge$ |       |      |      |
|                 | 序号          | 课程名         | 称           | 学期        | 课程类别  | 课程性质   | 考核方式 | 学分 | 急成绩      | 平时成绩  | 实验成绩 | 实践成组 |
| 豪 毕业管理 ▲        | 1           | 3dS MAX中文制  | 反标准教程       | 4         | 专业技能课 | 必修课    | 考试   | 0  | 90       | 0     | 0    | 0    |
| 毕业审核            | 2           | photoshop实用 | 目案例教程       | 2         | 专业基础课 | 必修课    | 考试   | 0  | 94       | 0     | 0    | 0    |
| 些心证管理           | 3           | 中国特色社       | 会主义         | 1         | 公共基础课 | 必修课    | 考试   | 0  | 91       | 0     | 0    | 0    |
|                 | 4           | 中国特色社       | 会主义         | 3         | 思政课   | 必修课    | 考试   | 0  | 90       | 0     | 0    | 0    |
| ☆ 系統管理 ▼        | 5           | 中文版Premiere | 基础培训教程      | 3         | 专业技能课 | 必修课    | 考试   | 0  | 90       | 0     | 0    | 0    |
|                 | 6           | 中英文文字录      | 最入基础        | 1         | 专业基础课 | 必修课    | 考试   | 0  | 92       | 0     | 0    | 0    |
|                 | 7           | 二维动画制作      | F - flash   | 3         | 专业基础课 | 必修课    | 考试   | 0  | 92       | 0     | 0    | 0    |
|                 | 8           | 体育与领        | 建康          | 1         | 公共基础课 | 必修课    | 考试   | 0  | 91       | 0     | 0    | 0    |
|                 | 9           | 体育与修        | 建康          | 2         | 公共基础课 | 必修课    | 考试   | 0  | 93       | 0     | 0    | 0    |

毕业生详细成绩

# 4.2 纸质审核表盖章

通过线上审核后,学校打印纸质审核表和毕业证后送审,教育局跟系统中已审核过的表 格核对无误,即可盖章,再送教育厅。

# 五、 教育厅操作说明

# 5.1 在线审核

通过主管教育局审核后,教育厅可以在毕业审核模块中,查看"待省级审核"的记录, 然后点开查看。

| ☆ 学校管理      | ÷ | <b>«</b> û | 毕业审核 × |         |              |            |       |      |       |        |       |            |       | >  | $\sim$ |
|-------------|---|------------|--------|---------|--------------|------------|-------|------|-------|--------|-------|------------|-------|----|--------|
| 路 专业管理      | - | 学校名称       |        | 城市「清    | 勝选择 ~        | 区/县 👔      | 选择 >  | 主管类別 | 请选择 ~ |        |       |            |       |    |        |
| 向 课程管理      | - | 毕业年度       |        | 审核状态    | 待省级审核        | )          | (我)清除 |      |       |        |       |            |       |    |        |
| 0 WIEH100   | _ | 第1-1条,     | 共1条数据  |         | 未审核          |            |       |      |       |        |       |            |       |    |        |
| 73 attingte |   | 序号         | 毕业年度 4 | 学校名称 4  | 待审核          |            |       | 专业个数 | 毕业人数  | 经办人姓名  | 经办人电话 | 更新时间       | 审核状态  | 操作 |        |
| ☞ 招生管理      | - | 1          | 2023   | 广西二十二十二 | 待賞级审核<br>已审核 | <b>交</b> ) |       | 9    | 1172  | (mail) |       | 2023-04-19 | 待當级审核 | 查看 |        |
| 圓 学籍管理      | - |            |        |         | 修改           |            |       |      |       |        |       |            |       |    |        |
| ◎ 毕业管理      | • |            |        |         |              |            |       |      |       |        |       |            |       |    |        |
| 毕业审核        |   |            |        |         |              |            |       |      |       |        |       |            |       |    |        |
| 毕业证管理       |   |            |        |         |              |            |       |      |       |        |       |            |       |    |        |

在毕业证书验印审核表查看页面,可以审核通过,或退回修改。要审核通过验印审核表, 需要先完成毕业生资格审核表的审核。点击各专业名称链接,可查看专业的毕业生资格审核 表。

| ☆ 2023年毕业生毕业证     | 1940 to the second second second second second second second second second second second second second second s |         |        |              |      |                                                |
|-------------------|----------------------------------------------------------------------------------------------------|---------|--------|--------------|------|------------------------------------------------|
|                   | 32244 mi 1904x                                                                                                  |         |        |              |      | <b>夏</b> 邁 打印 显示4 部 新統通过 退回                    |
| ▲ 课程管理 ▼          |                                                                                                    |         |        |              |      |                                                |
| 岛 教师管理 ▼ 附件3      |                                                                                                    |         |        |              |      |                                                |
| ◎ 招生管理 ▼          | 202                                                                                                    | 3年毕业生   | 毕业证    | <b>书</b> 验印间 | 甲核表  |                                                |
| □ 学籍管理 ▼ 学校名称(盖)  |                                                                                                    |         |        |              |      | 学校负责人盖章:                                       |
| BULL 1            | 其中:                                                                                                    |         |        |              |      |                                                |
| ◎ 毕业管理 ▲ +111-133 | 专业名称                                                                                                    | 入学时间    | 学制     | 教学形式         | 毕业人数 | 毕业证书编号起止号                                      |
|                   | 电子电器应用与维修                                                                                                    | 2020年9月 | 三年制    | 全日制          | 165  | 36450004362023000140 -                         |
| 毕业审核              | 会计电算化                                                                                                    | 2020年9月 | 三年制    | 全日制          | 23   | 36450004362023016619 -                         |
| 毕业证管理             | 建筑表现                                                                                                    | 2020年9月 | 三年制    | 全日制          | 15   | 36450004362023018912 -                         |
|                   | 计算机应用                                                                                                    | 2020年9月 | 三年制    | 全日制          | 269  | 36450004362023020330 -                         |
| 1172              | 旅游服务与管理                                                                                                    | 2020年9月 | =年制    | 全日制          | 113  | 36450004362023047209                           |
|                   | 姜术设计与制作                                                                                                    | 2020年9月 | 二年制    | - 日制<br>     | 81   | 36450004362023058500<br>36450004362023058699 - |
|                   | 海东法国与维修                                                                                                    | 2020年9月 | 二 1 94 | 소日 비         | 192  | 36450004362023066699<br>36450004362023066798 - |
|                   |                                                                                                    | 2020年9月 | m      | 소디비          | 102  | 36450004362023084893<br>36450004362023084992 - |
|                   | 字則數會                                                                                                    | 2020年9月 | 二件制    | 至日制          | 247  | 36450004362023109510                           |

在毕业生资格审核表页面,可点击学生链接查看详细成绩,检查无误后点审核通过按钮。

| ○ 学校管理 | ÷        | 《 ① 毕   | 业审核 ×         |       |                  |           |           |            |          | »                   |
|--------|----------|---------|---------------|-------|------------------|-----------|-----------|------------|----------|---------------------|
| BP     | ÷        | 电子电器应用与 | 回機修 专业市不      | 生资格审核 |                  |           |           |            |          | 预选 打印 审核通过          |
| 印 课程管理 | -        |         |               |       |                  |           |           |            |          |                     |
| A 教师管理 | -        |         |               |       | 广西中等职            | 业学校203    | 23毕业生     | <b>上资格</b> | 审核       |                     |
| ☞ 招生管理 | <b>-</b> |         |               |       | (成绩与             | 操行) 与·    | 证书验日      | 1登记        | 表        |                     |
| 閏 学籍管理 | -        | 学校名     | 称(盖章):        |       | 1001-000         |           |           | 专业名称: 申    | 电子电器应用   | 月与维修                |
| 豪 毕业管理 | -        | 招生类     | 别: 初中毕业;      | 起点    | 教学形式: 全          | 日制        |           | 学制: 三年制    | il.      | 入学时间: 2020 年 9 月    |
|        |          | -       |               |       |                  |           | 各类课程综合    |            | 毕业证书编号   |                     |
| 毕业审核   |          | か<br>号  | 姓名            | 性别    | 身份证号码            | 公共<br>基础课 | 专业<br>技能课 | 操行         | 毕业<br>实习 | 桂敷中专毕字              |
| 中亚亚居庄  |          | 1       | 省属样           | 男     | 450 220041005! 5 | 中等        | 中等        | 优秀         | 优秀       | 36 1004362023000 -) |
|        |          | 2       | 陈宇            | 男     | 450 L20040318( 0 | 良好        | 优秀        | 优秀         | 优秀       | 36 0004362023000 9  |
|        |          | 3       | 陈川岸           | 男     | 450 L20041214 L5 | 良好        | 良好        | 优秀         | 良好       | 36 0004362023000 3  |
|        |          | 4       | R = K         | 男     | 45( 22004051( 1X | 中等        | 中等        | 优秀         | 优秀       | 36 0004362023000 7  |
|        |          | 5       | 75 <b>- 5</b> | 男     | 451 320030715 57 | 中等        | 及格        | 优秀         | 良好       | 36 0004362023000 b  |
|        |          | 6       | H             | 男     | 451 220040327 12 | 良好        | 中等        | 优秀         | 优秀       | 36 0004362023000 5  |
|        |          | 7       | 보망와 프         | œ     | 450 120041029120 | 山祭        | 百款        | 佳感         | 自好       | 4 200550585F001 a5  |

页面的左上有页面路径导航,可以点击返回上级页面。

| 中职学生信息管理      | 系统 | 三(毕业审  |             | 堂 (2023)    | (计算机应      |       | 资格审核   |      |    |        |       | G 🖉  | 8€*  |
|---------------|----|--------|-------------|-------------|------------|-------|--------|------|----|--------|-------|------|------|
| ☆ 学校管理        |    | « û 4  | 毕业审核 ×      |             |            | 可点    | 击返回上级了 | 页面   |    |        |       |      |      |
| 路 专业管理        |    | 毕业生基本信 | 恴           |             |            |       |        |      |    |        |       |      |      |
| <b>瓜 课程管理</b> |    |        | 学生姓名:       |             |            |       |        |      |    | 身份证号:  | 45    |      |      |
|               |    |        | 学校名称:       | 100 000 000 | 100 P.2400 |       |        |      |    | 专业名称:  | 计算机应用 |      |      |
| A 教师管理        |    |        | 学号:         | 200105      |            |       |        |      |    | 毕业年度:  | 2023  |      |      |
| ☺ 招生管理        |    |        |             |             |            |       |        |      |    |        |       |      |      |
| 圓 学籍管理        |    | 成绩单    |             |             |            |       |        |      |    | $\cap$ |       |      |      |
|               |    | 序号     | 课程名         | 称           | 学期         | 课程类别  | 课程性质   | 考核方式 | 学分 | 的成绩    | 平时成绩  | 实验成绩 | 实践成组 |
| ◎ 毕业管理        | *  | 1      | 3dS MAX中文批  | 反标准教程       | 4          | 专业技能课 | 必修课    | 考试   | 0  | 90     | 0     | 0    | 0    |
| 毕业审核          | Î  | 2      | photoshop实用 | 目案例教程       | 2          | 专业基础课 | 必修课    | 考试   | 0  | 94     | 0     | 0    | 0    |
| 生心行管理         |    | 3      | 中国特色社       | 会主义         | 1          | 公共基础课 | 必修课    | 考试   | 0  | 91     | 0     | 0    | 0    |
|               |    | 4      | 中国特色社       | 会主义         | 3          | 思政课   | 必修课    | 考试   | 0  | 90     | 0     | Ō    | 0    |
| A 系统管理        |    | 5      | 中文版Premiere | 基础培训教程      | 3          | 专业技能课 | 必修课    | 考试   | 0  | 90     | 0     | 0    | 0    |
|               |    | 6      | 中英文文字题      | 录入基础        | 1          | 专业基础课 | 必修课    | 考试   | 0  | 92     | 0     | 0    | 0    |
|               |    | 7      | 二维动画制作      | F - flash   | 3          | 专业基础课 | 必修课    | 考试   | 0  | 92     | 0     | 0    | 0    |
|               |    | 8      | 体育与领        | 建康          | 1          | 公共基础课 | 必修课    | 考试   | 0  | 91     | 0     | 0    | 0    |
|               |    | 9      | 体育与修        | 建康          | 2          | 公共基础课 | 必修课    | 考试   | 0  | 93     | 0     | 0    | 0    |

毕业生详细成绩

# 5.2 纸质审核表盖章,毕业证用印

通过线上审核后,学校打印纸质审核表和毕业证后送审,教育厅跟系统中已审核过的表 格核对无误,即可盖章,给毕业证盖钢印,然后发放给学校。 附件2

# 2025 年毕业生异动情况汇总表

学校名称(盖章):

| 姓 名 | 身份证号码 | 性别 | 专业名称 | 年级 | 学制 | 异动前 | 异动后 | 异动时间 | 异动类型 | 审核状态 |
|-----|-------|----|------|----|----|-----|-----|------|------|------|
|     |       |    |      |    |    |     |     |      |      |      |
|     |       |    |      |    |    |     |     |      |      |      |
|     |       |    |      |    |    |     |     |      |      |      |

说明: 1. 此表信息必须从全国中等职业学校学生管理信息系统导出: "在校生管理" — "综合查询" — "异动信息查询"

2. 异动类型包括:姓名、性别、身份证号码、学制变更;复学、留级、转出、转入、调专业。

3. 按专业分类排序。

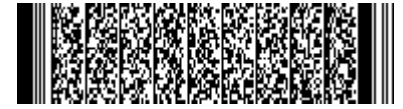